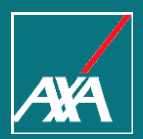

# **Travel EYE for Chubb**

#### www.acetravelassistance.net new look

#### CHUBB<sup>®</sup>

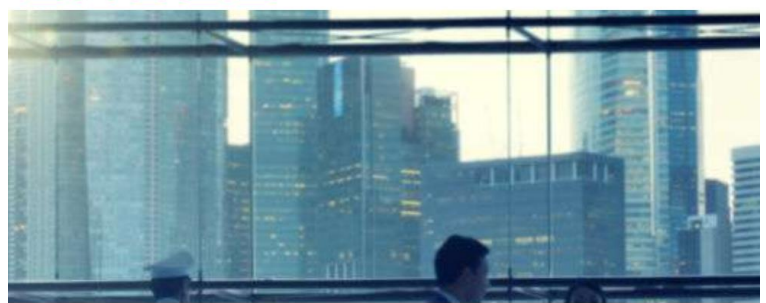

#### Emergency Medical and Travel Assistance services while traveling — anytime, anywhere

In addition to the insurance protection provided by your insurance plan, Chubb Accident & Health has arranged with AXA, our Assistance Provider to provide you with access to its travel assistance services around the world.

#### TRAVEL INTELLIGENCE PORTAL

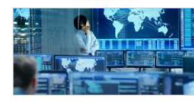

This dedicated travel portal offers personalized intelligence for the life cycle of your trip. You will have access to real-time destination-based tips and alerts, country and city risk analysis, an international medical network and more.

#### BROCHURES & DOWNLOADS

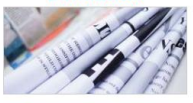

View our brochures and other useful documents.

#### IN THE EVENT OF AN EMERGENCY

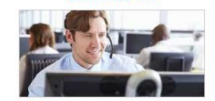

Open 24/7, 365 days a year Within the USA: 1-855-327-1414 Outside the USA: 1-630-694-9764

### **Travel EYE**

#### What happens when a user clicks "Log in here"

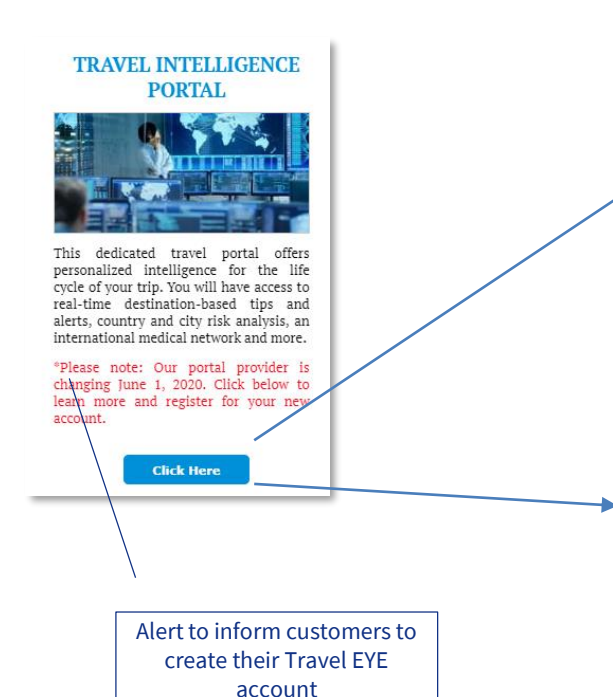

| Create account        |   |
|-----------------------|---|
| Username              | 1 |
| Email                 |   |
| Password              | ۲ |
| Password confirmation | ۲ |
| Sign up               |   |

New users will get this page to create their Travel EYE account

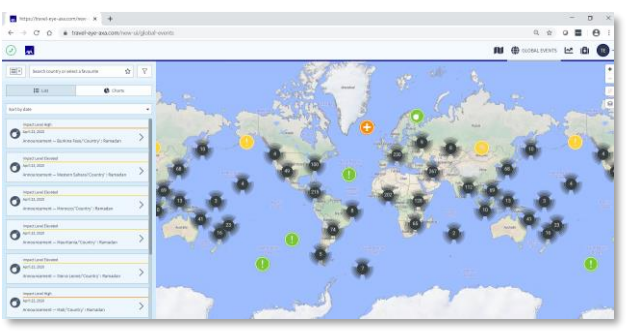

Once they create their account, they will be taken directly to the site.

#### **Site Orientation**

#### 5 Pages

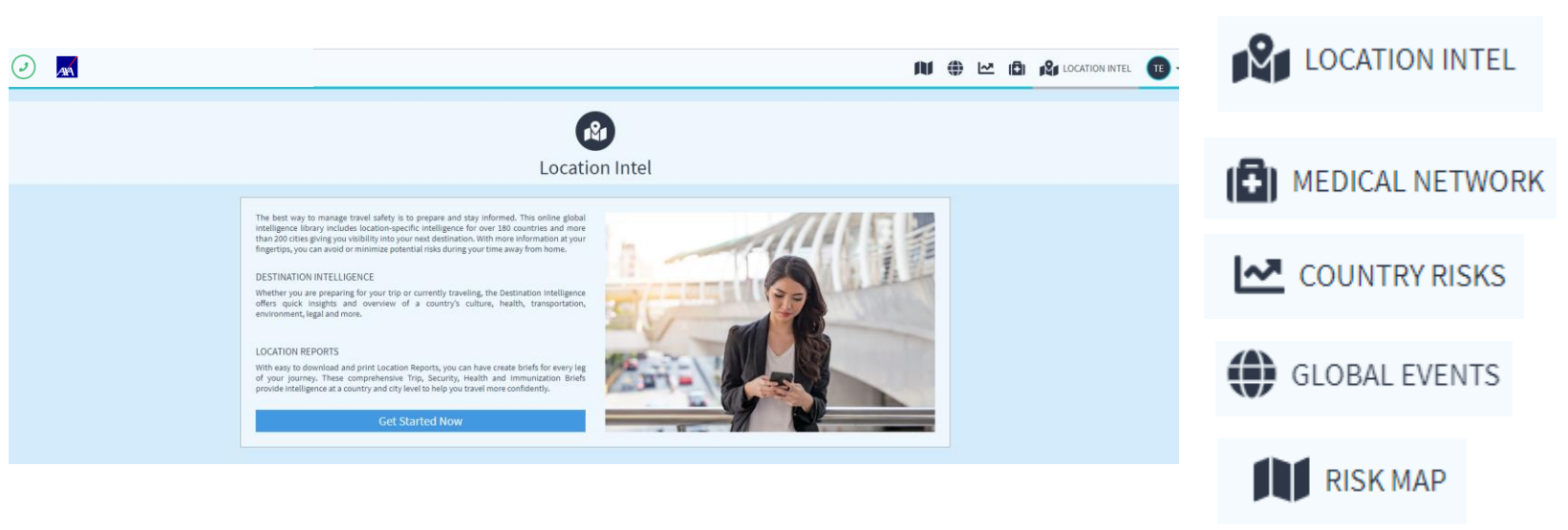

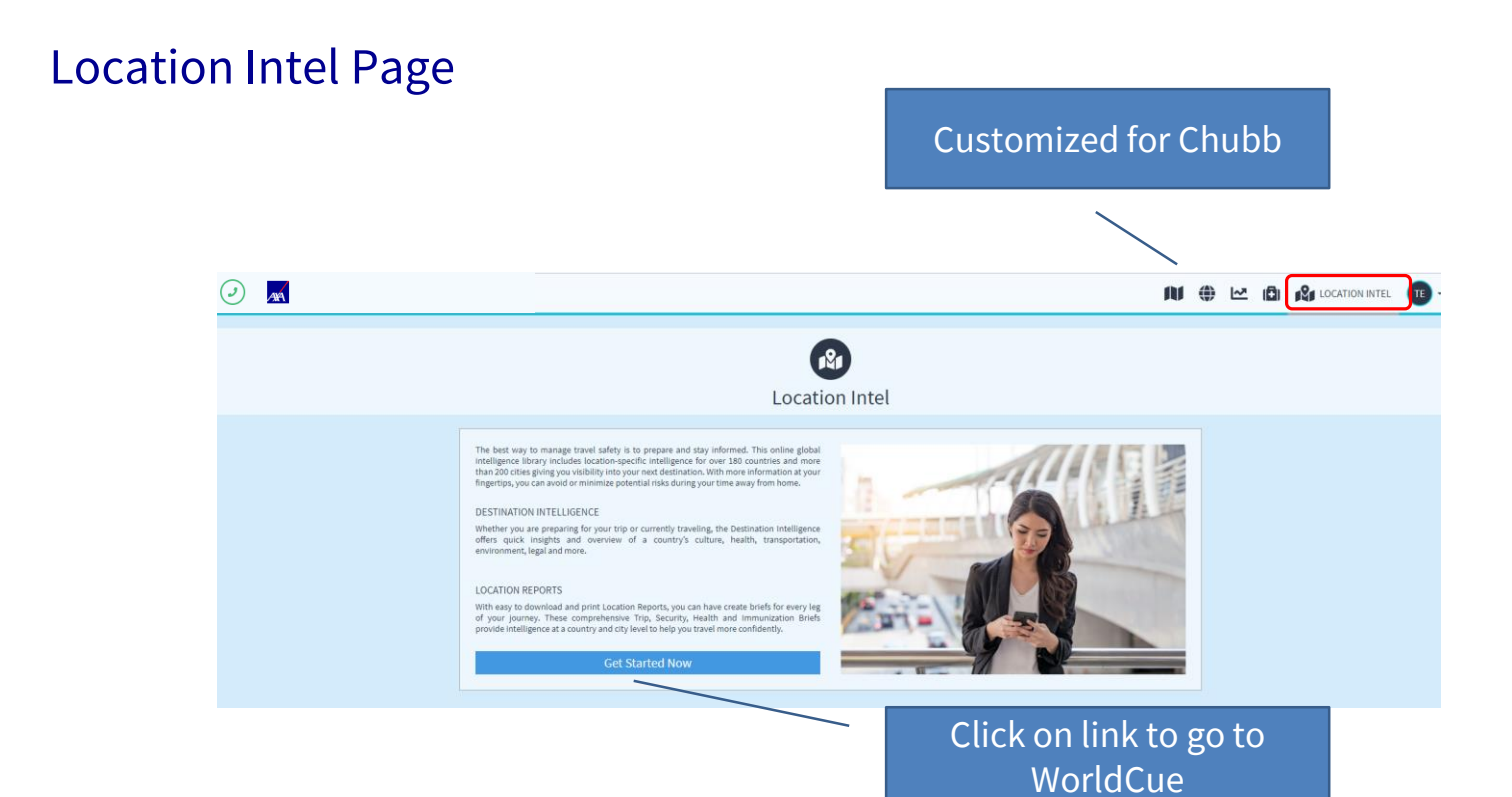

AXA

# WorldCue Page

#### Launches in a new browser page

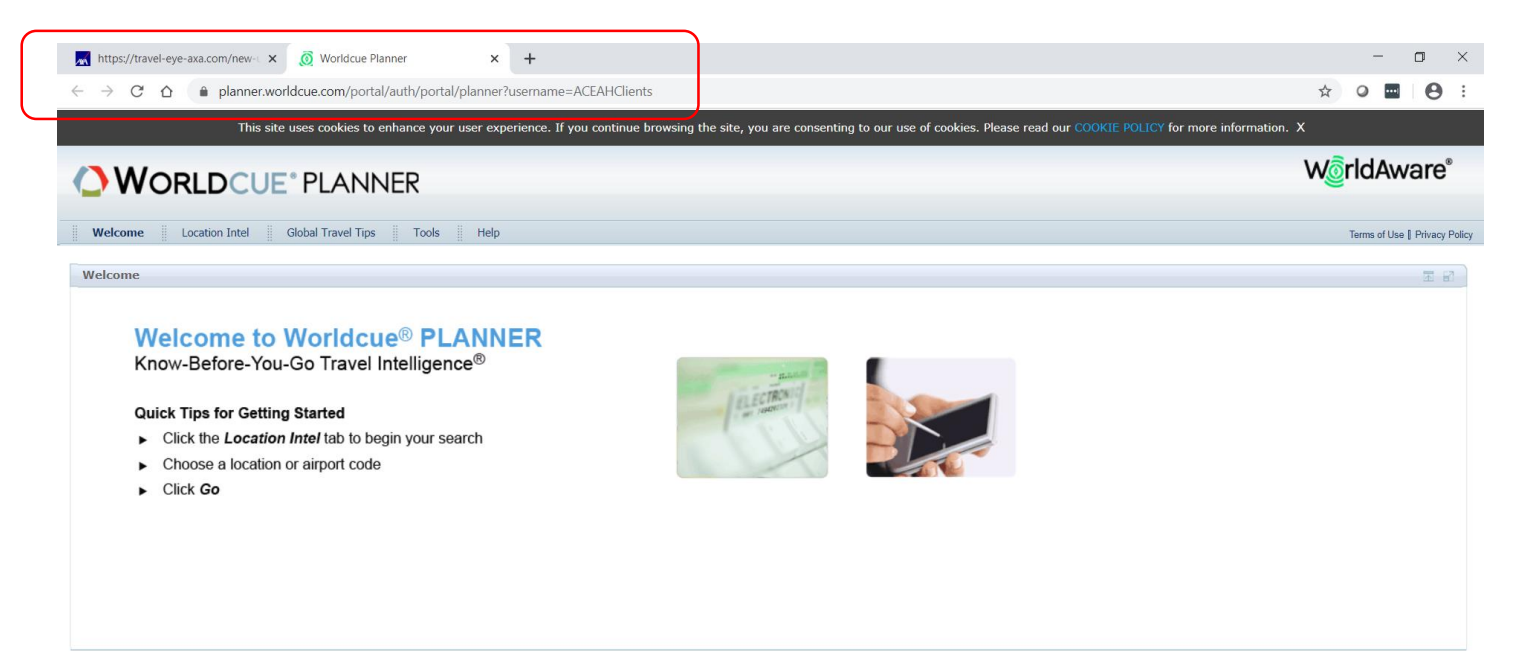

#### WorldAware

# Medical Network Page

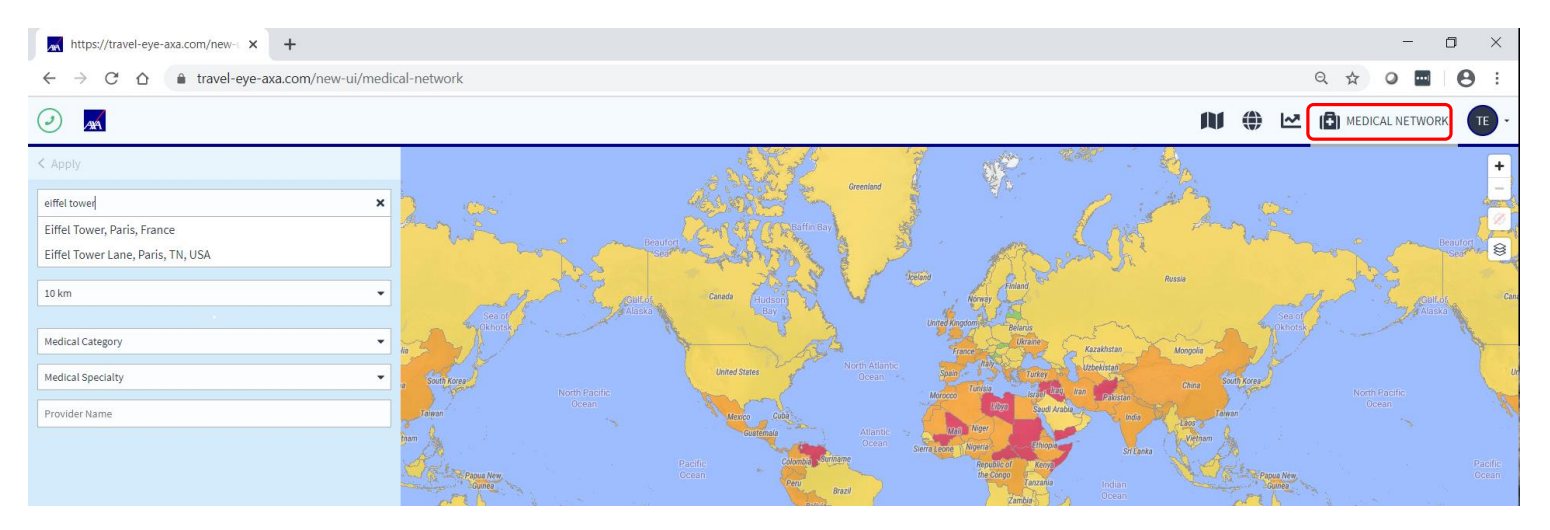

- Access to AXA's international medical network
- Ability to search by medical category , specialty or provider name
- Search by city or landmark (park , university, building)
- Contact information for provider

# Medical Network Page

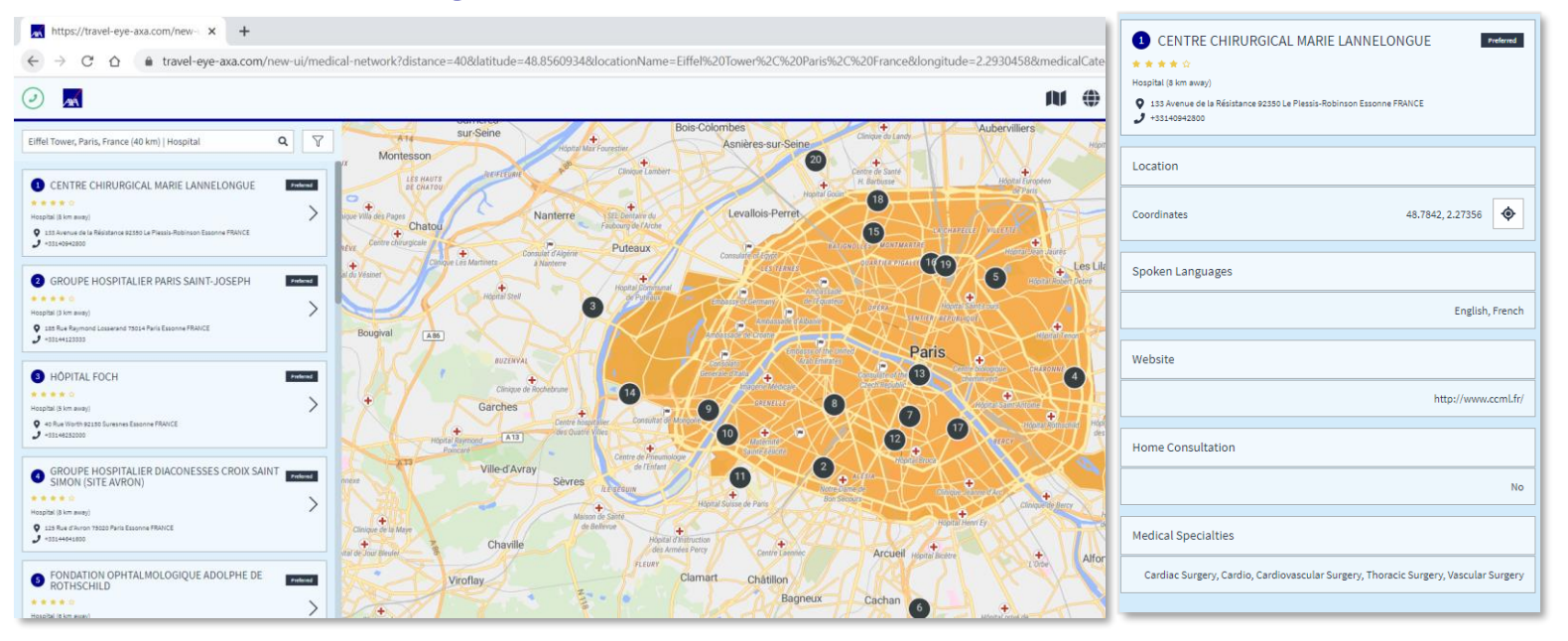

- Provider referrals are arranged in order of preferred providers first.
- Preferred providers are providers that meet Western standards of care and have accepted AXA's Guarantee of Payment.

# Country Risks Page

#### Provide country specific risks for a selected location

#### **Country Risk Content**

- Executive Summary
- Security Risk Overview
- Medical Risk overview
  - Recent outbreaks
  - Vaccine-preventable diseases
  - Non vaccine-preventable diseases
  - Risk trends
- Comparative analysis
- Advisories
- Specific areas of the country are color coded by the severity of the risk

| https://travel-eye-axa.com/new- × +                                                                                                    |                                                                         |           |                                                                                                    |                     |                  | - 0 ×      |
|----------------------------------------------------------------------------------------------------|-------------------------------------------------------------------------|-----------|----------------------------------------------------------------------------------------------------|---------------------|------------------|------------|
| 🗧 🔆 🕐 🕐 û 🔹 travel-eye-axa.com/new-ui/country-risk?latitude=22.3577941142026&locationld=bG9}Y0Rpbz5/IMTAwMDAyMDAyMTQ%3D&longitude=114.137779235999918zoom=9.961741692 🔍 🏚 🖉 🗮 🔒 👔 |                                                                         |           |                                                                                                    |                     |                  |            |
| 2                                                                                                    |                                                                         |           |                                                                                                    |                     |                  | 25К5 🗐 🕕 - |
| Hong Kong                                                                                                    |                                                                         | × 🏠       | Aller .                                                                                                    | Minale Sub-district | Sec. A.          | +          |
| Executive Summary 👻                                                                                                    |                                                                         |           | Baoan                                                                                                    |                     | Vantian District | 2          |
| 🛓 Download as a PDF                                                                                                    |                                                                         |           | Nanshan                                                                                                    | Shenzhen            | Ester Stor       | S Nanao    |
| Overall Country Risk                                                                                                    |                                                                         | 0         |                                                                                                    |                     | and a            | a          |
| law Develo                                                                                                    | Ngh Extreme                                                             |           | No V                                                                                                    | the type            | 4000             |            |
| Latest incidents                                                                                                    | Number of incidents last 90 days: 30                                    |           | the second second secon |                     | Jon Son          | 3          |
| Country': Anniversary of Tiananmen Square Protests                                                                                                    | Extreme High Elevated     0 0 15                                        | Low<br>15 | 8 Znar                                                                                                    | - Sing 1            | Sai Kông - 4     | 33         |
| impart Level Develoal<br>april 50, 2020<br>'Country' : Labour Day                                                                                                    | Top incidents categories last 90 days                                   |           | Tor'                                                                                                    | 2 We WE             | Tseung Kwan B    | LAS .      |
| Impact Level Devoted                                                                                                    | <b>() () (</b> ) <b>(</b> ) <b>(</b> ) <b>(</b> ) <b>(</b> ) <b>(</b> ) | <b>O</b>  | Tero                                                                                                    | Murves Construction | Kong 255 g       |            |
| Country': Extension of Coronavirus Restrictions Unitil at Least 7 May                                                                                                    | Ovil Unest General Risks                                                | Helical   | Torophik Build                                                                                                    | Sa an               | var fi o         |            |
| Aeril 17, 2020     Yovun Tong': Six Injured in a Minibus Accident in Kowloon Bay Area                                                                                             | Show all events in Hong Kong                                            | >         | Is pan                                                                                                    | 3 20 La             | 201              |            |

#### Country Risks Page Downloaded Country Report

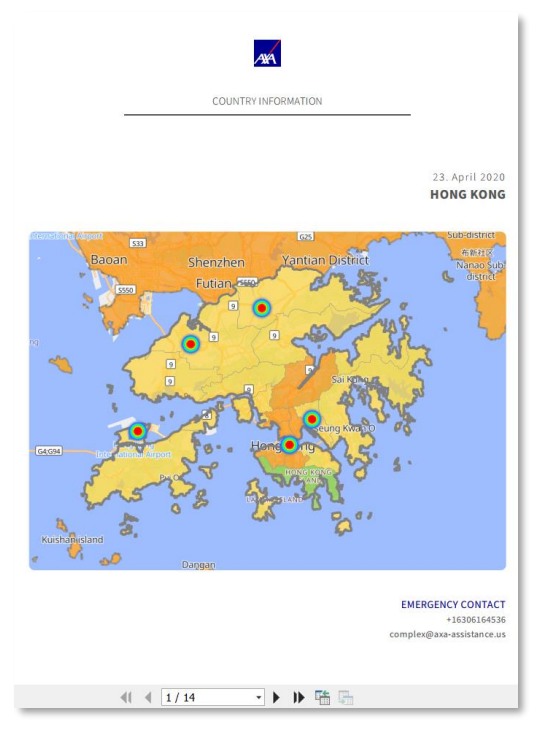

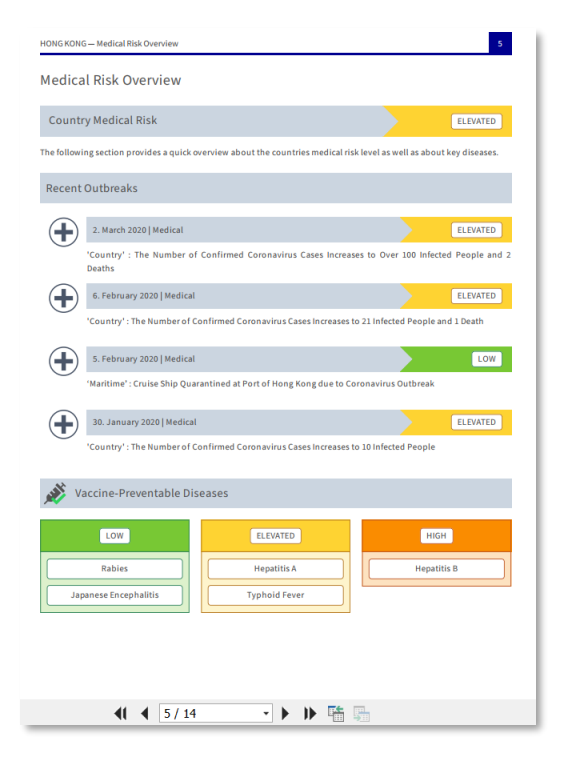

#### **Global Events**

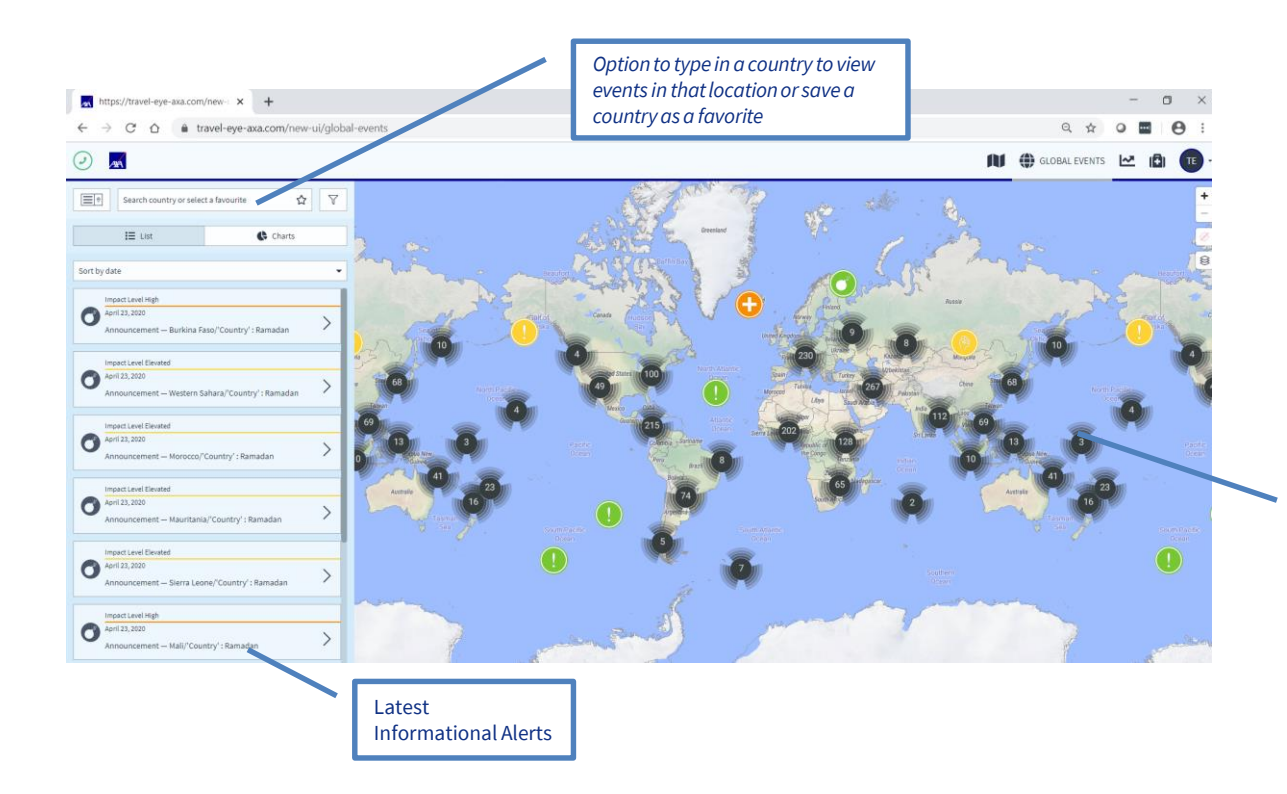

Numbers in black circles summarize the number of events for the region. As you zoom in, you will see the detail by country and the type of risk.

#### Global Events Event Info

#### Events provides:

- Events sorted by date or impact
- Key information on the event
- Top references for additional information on the event
- Advisories available to help minimize risk to individuals

|                                                                         | Search country or selec                                                                 | t a favourite                       | ☆              | V |  |
|-------------------------------------------------------------------------|-----------------------------------------------------------------------------------------|-------------------------------------|----------------|---|--|
|                                                                         | <b>i</b> ≣ List                                                                         | ¢                                   | Charts         |   |  |
| Sort by dat                                                             | e                                                                                       |                                     |                | • |  |
| Imp.                                                                    | act Level Elevated<br>ch 24. 2020                                                       |                                     |                |   |  |
| Indi<br>Mar                                                             | India//Country': Nationwide Lockdown Announced From  March 25 due to Coronavirus Crisis |                                     |                |   |  |
| Imp                                                                     | act Level Elevated                                                                      |                                     |                |   |  |
| March 24, 2020<br>India/'West Bengal' : Statewide Curfew Until 31 March |                                                                                         |                                     |                | > |  |
| Imp                                                                     | act Level Elevated                                                                      |                                     |                |   |  |
| Pak<br>31 Mar                                                           | ch 24, 2020<br>.istan/'Country' : Suspens<br>March due to the Coronav                   | ion of all Train Op<br>irus Crisis  | erations Until | > |  |
| Imp                                                                     | act Level Low                                                                           |                                     |                |   |  |
| Mare Moz                                                                | ch 24, 2020<br>zambique/'Tete' : 64 Bodi<br>covered in a Lorry in Moat                  | es of Illegal Immig<br>ize District | rants          | > |  |

| 'Country' : Nationwide Lockdown Announced From March 25<br>due to Coronavirus Crisis |   |  |  |
|--------------------------------------------------------------------------------------|---|--|--|
| India<br>March 24, 2020 2:30 PM +00:00                                               | ) |  |  |
|                                                                                      |   |  |  |
| Event Location                                                                       |   |  |  |
| Coordinates 28.6172, 77.2082                                                         |   |  |  |
|                                                                                      | - |  |  |
| Top References                                                                       |   |  |  |
| Coronavirus latest: India announces complete lockdown                                |   |  |  |
| India's Prime Minister Decrees Lockdown of 1.3 Billion People for 21 Days            |   |  |  |
|                                                                                      | - |  |  |
| Event Information                                                                    |   |  |  |
| Impact score O Elevated                                                              |   |  |  |
| Category Governance - Curfew                                                         |   |  |  |
|                                                                                      |   |  |  |
| Event ID 18425075                                                                    |   |  |  |

# Global Events

#### **Country Favorites and Push Alerts**

Travel EYE allows users to select location favorites and customize the frequency and type of push alerts that they will get.

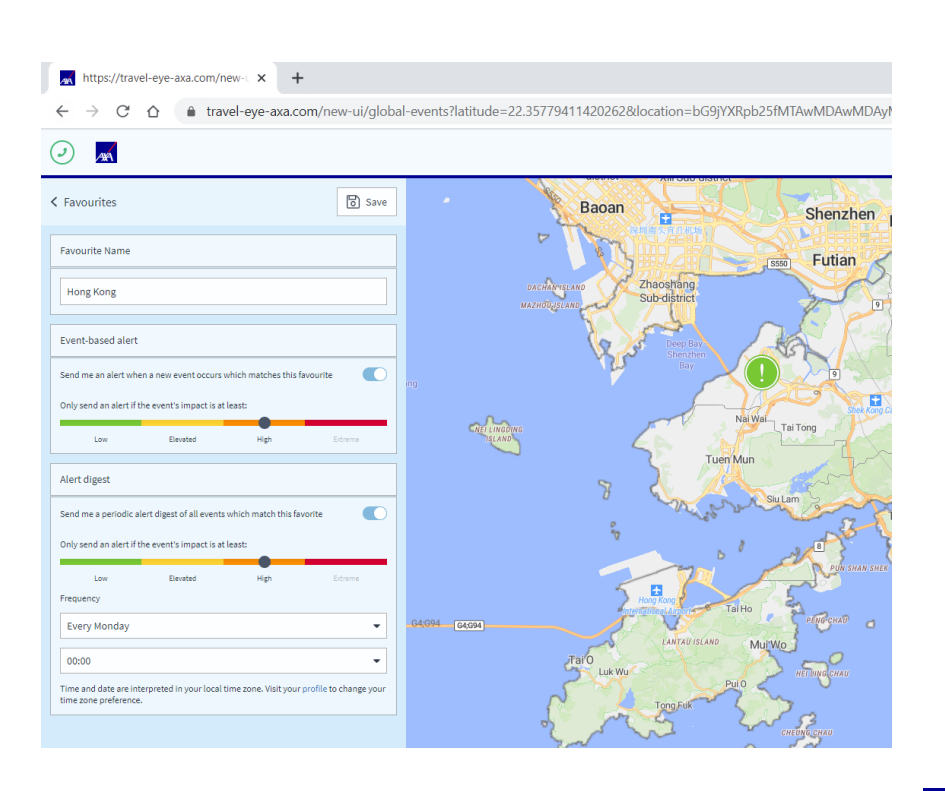

#### **Global Events** Country Favorites and Push Alerts

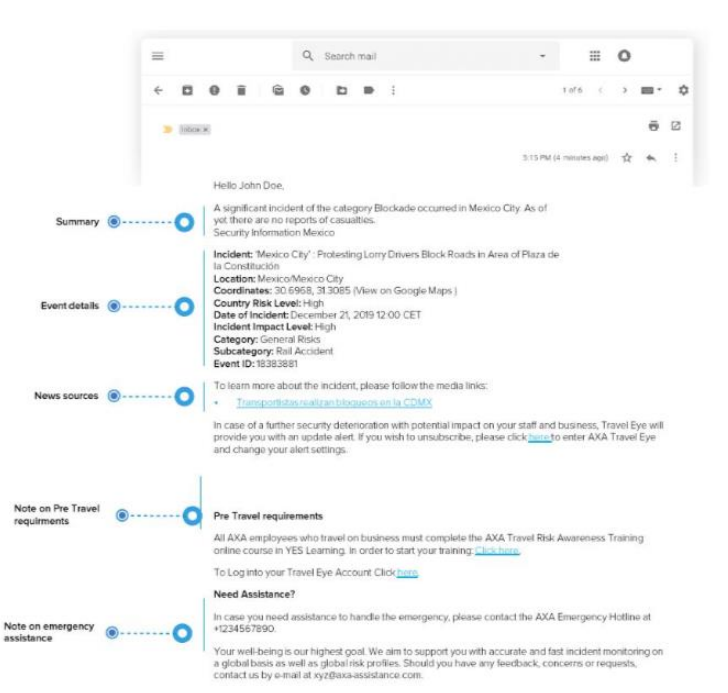

#### **Global Events Risk Types and Ratings**

| Risk Rating | Definition                                                                                                    |
|-------------|----------------------------------------------------------------------------------------------------|
| O Extreme   | An extreme overall risk is present if the security situation of a country is on the verge of collapse or has already succumbed to disintegration. Such a situation can be the result of an imminent (civil) war or an already ongoing armed conflict. Equally, frequent high-impact security incidents, such as terrorist attacks, can result in an extreme risk rating. Due to the highly volatile security situation, international travellers and expatriates are exposed to significant threats.                        |
| O High      | A high overall risk pertains to countries with a generally unstable security situation. As a result of regular high-impact security incidents, international travellers and expatriates are partly exposed to considerable threats. A combination of two or more of these scenarios usually results in a high risk rating: regular terrorist attacks, regular occurrence of armed clashes in particular parts of the country, a high crime rate, widespread demonstrations with a considerable potential for violence, etc. |
| C Elevated  | An elevated overall risk level is attributed to countries with a largely stable security situation. Although security incidents such as protests, demonstrations and/or violent crimes can take place occasionally, international travellers and expatriates are only rarely exposed to significant security threats.                                                                                                    |
| O Low       | The security situation in countries with a low risk level is stable. There are no or only isolated security incidents; these have limited or no impact on international travellers and expatriates. Among such incidents are, for example, petty crime and sporadic, peaceful demonstrations.                                                                                                    |

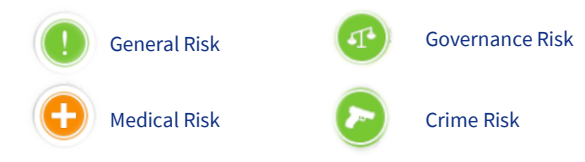

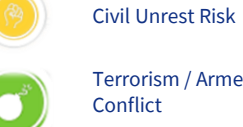

Terrorism / Armed Conflict

## My Profile Ability to change your password or preferred language

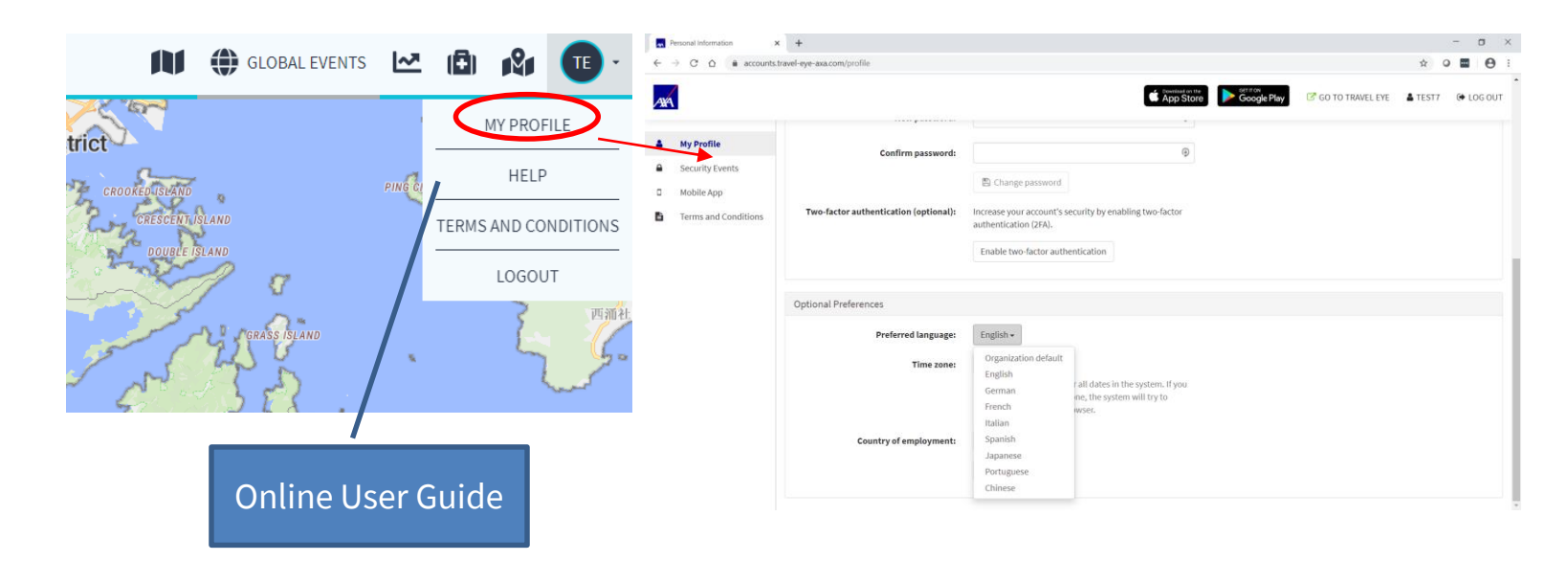

# Multiple Languages supported

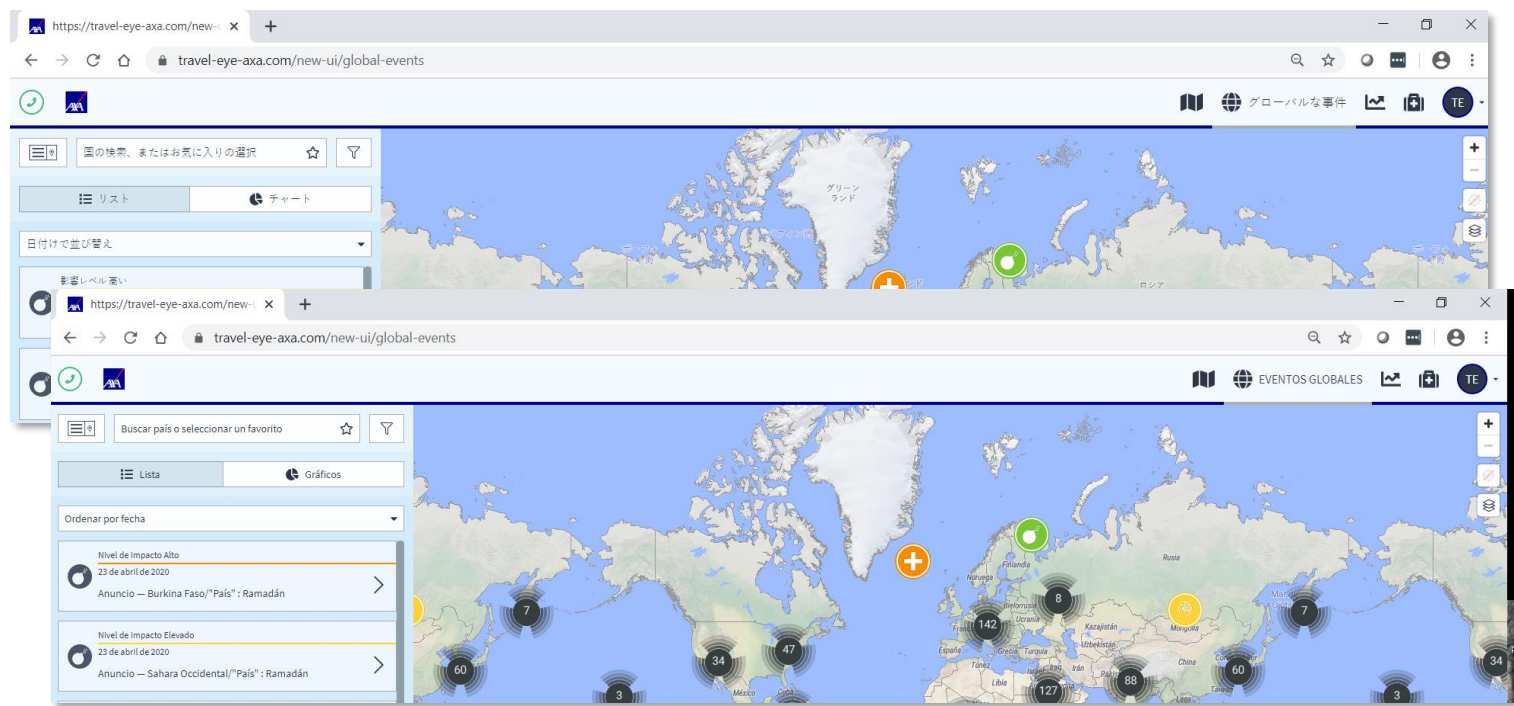

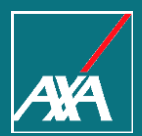

# Mobile App

#### Mobile App Available in iTunes and Google Play Store

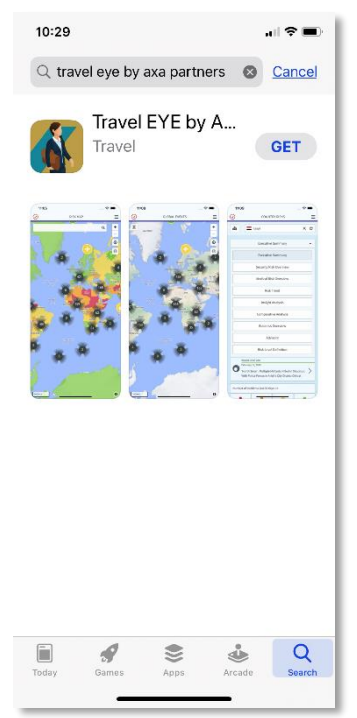

#### Search for "Travel EYE by AXA Partners"

### Mobile App

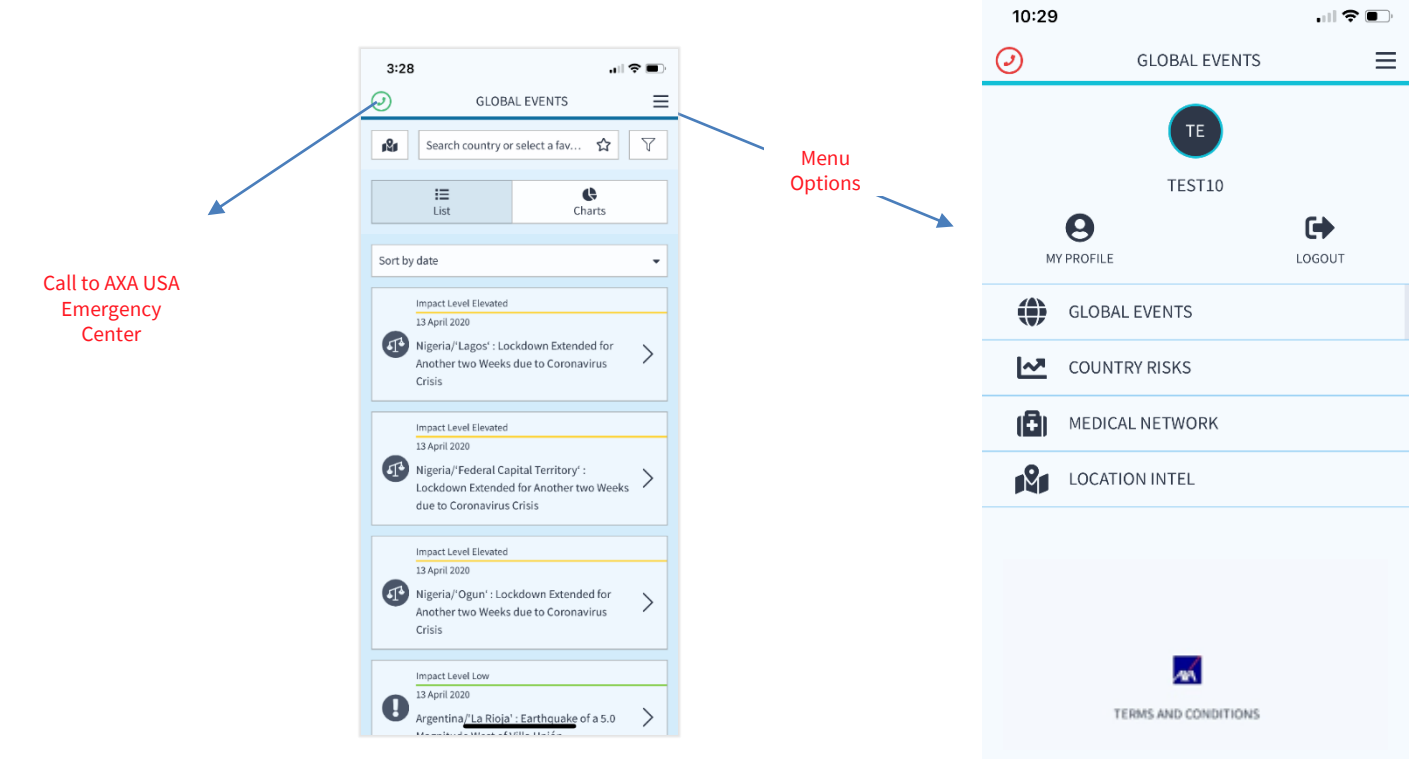

#### **Location Intel**

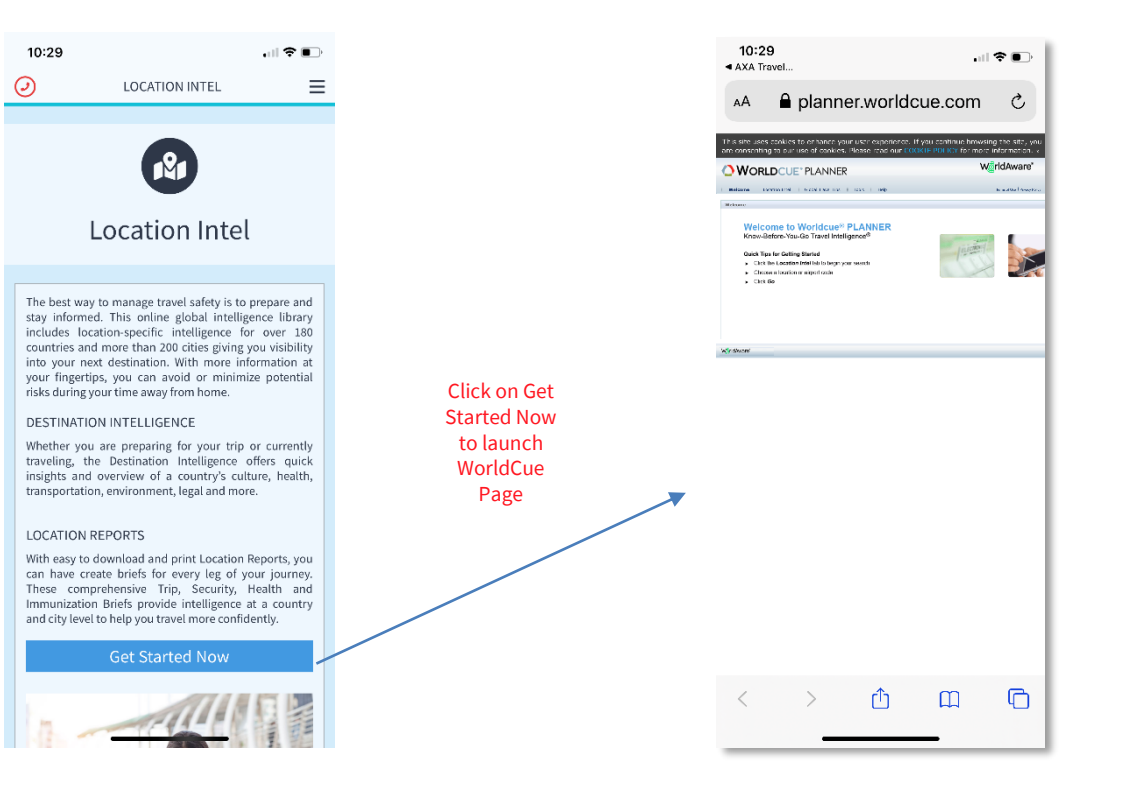

#### Country Risks & Medical Network

| 10:3  | <del>چ</del> ان، 0                                                                                                    |   |
|-------|----------------------------------------------------------------------------------------------------|---|
| 0     | COUNTRY RISKS                                                                                                    | ≡ |
| a%a   | Hong Kong X                                                                                                    | ☆ |
|       | Executive Summary                                                                                                    | • |
| Overa | ll Country Risk                                                                                                    | 0 |
| 1     | Low Elevated <b>High</b> Extreme                                                                                                    |   |
| Lates | t incidents                                                                                                    |   |
| 0     | Impact Level Elevated<br>April 30, 2020<br>'Country' : Labour Day                                                                                                    | > |
|       | Impact Level Low                                                                                                    |   |
| 0     | March 29, 2020<br>'Yuen Long': Fire in a High-Rise Apartment<br>Building in Tin Shui Wai Area, Resulting in<br>250 Residents Evacuated and one Child<br>Slightly Injured | > |
|       | Impact Level Elevated                                                                                                    |   |
| 0     | March 23, 2020<br>'Country' : Closure of Borders for non-<br>Residents From March 25 due to Coronavirus<br>Crisis                                                        | > |

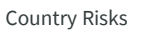

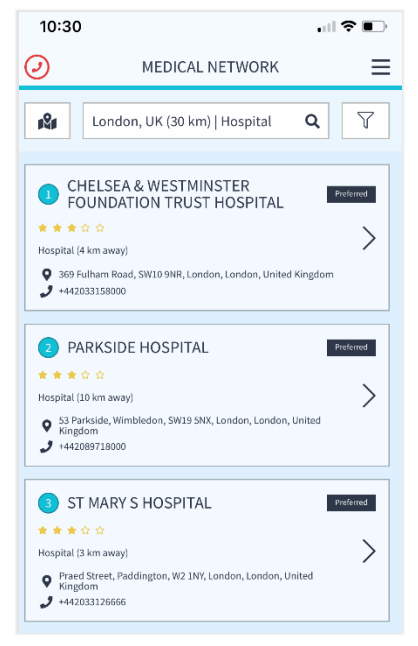

Medical Network

### **Emergency Call Button**

| 3:28    | ant s                                                                                                    | • |
|---------|----------------------------------------------------------------------------------------------------|---|
| 0       | GLOBAL EVENTS                                                                                                    | ≡ |
| ISI     | Search country or select a fav 🏠                                                                                                    | 7 |
|         | List Charts                                                                                                    |   |
| Sort by | / date                                                                                                    | • |
|         | Impact Level Elevated                                                                                                    |   |
| 4       | 13 April 2020<br>Nigeria/'Lagos' : Lockdown Extended for<br>Another two Weeks due to Coronavirus<br>Crisis                                              | > |
|         | to contract the state of                                                                                                    |   |
| ₫       | Impact Level Elevated<br>13 April 2020<br>Nigeria//Federal Capital Territory' :<br>Lockdown Extended for Another two Weeks<br>due to Coronavirus Crisis | > |
|         | Impact Level Elevated                                                                                                    |   |
| Ŧ       | 13 April 2020<br>Nigeria/'Ogun' : Lockdown Extended for<br>Another two Weeks due to Coronavirus<br>Crisis                                               | > |
|         | Impact Level Low                                                                                                    |   |
| 0       | Argentina/'La Rioja' : Earthquake of a 5.0                                                                                                    | > |

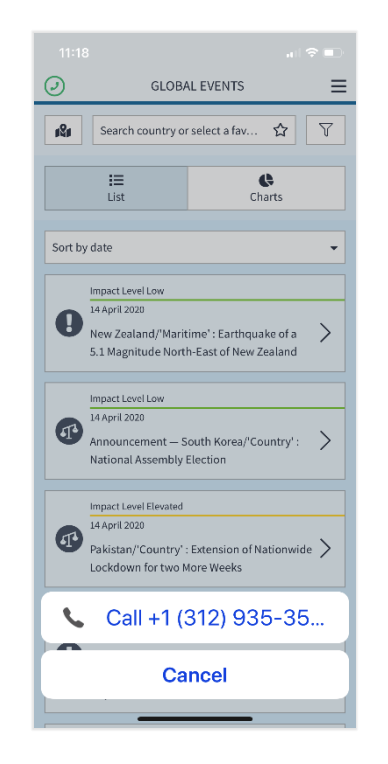

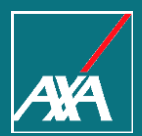

Registration Process

# Account Registration Process

| <u> 200</u>                                                                                                    | 18 Language-                                                                                                    |                                                                                                    |
|----------------------------------------------------------------------------------------------------|----------------------------------------------------------------------------------------------------|----------------------------------------------------------------------------------------------------|
| Create account Username                                                                                                    | Your email address has been successfully co                                                                                                    | onfirmed.                                                                                                    |
| Email       Password       Password confirmation       Password confirmation       ©       Sign up       Log in       Didn't receive unlock instructions?       Didn't receive unlock instructions?                                                                                                   | Image: Solution       Image: Solution       Image: Solution | Log in<br>Password<br>Remember me<br>Log in<br>Forgot your password?<br>Didn't receive confirmation instructions?<br>Didn't receive unlock instructions? |
| A message with a confirmation link has been sent to your email address. Please follow the link to activate your account.  Log in  E-mail or username Passovord  Cogin  Forget your password? Dient recore unition instructions? Dient recore unition instructions? Dient recore unition instructions? | Hi Jane Doe,<br>Thank you for registering your account in AXA Travel Eye<br>Please confirm your email through the link below:<br><u>Confirm my account</u><br>To Log into your Travel EYE Account <u>Click here</u> .<br><u>Need Assistance?</u><br>If you require emergency travel assistance, please contact AXA Assistance at<br>+13129353542.                                                                                                    |                                                                                                    |

travel-eve-axa.com/en/login

× 📑

# Mobile App Activation

#### After creating your account, download the mobile app and activate it

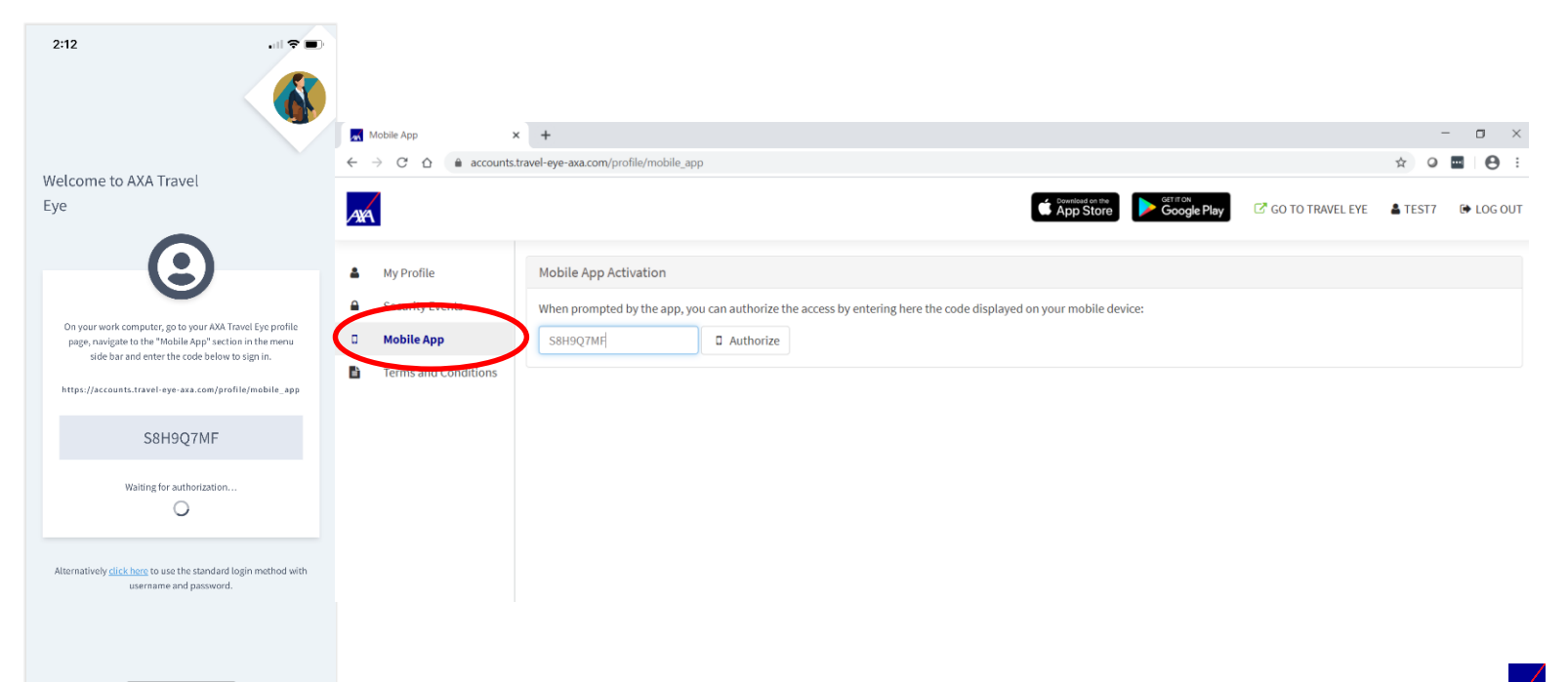